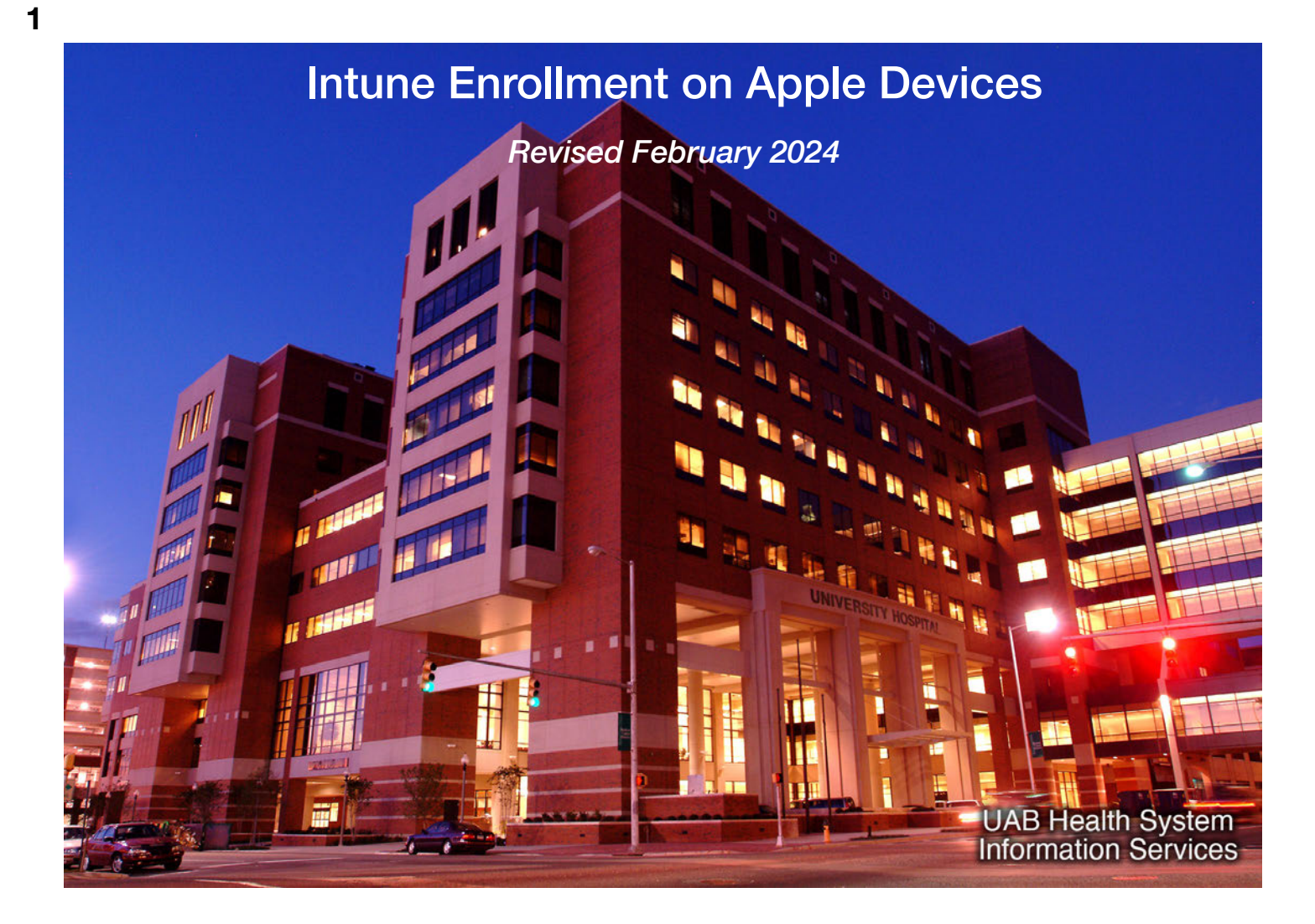

This covers how to install Microsoft Intune Mobile Device Management on your Apple iPhone. The installation process may change slightly as Apple updates its software, but shouldn't be substantially different from what you see here. The same is true if you're installing on an iPad.

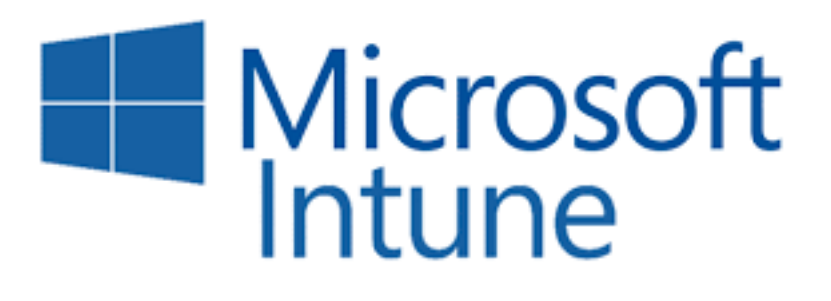

Intune encrypts your device and requires you to set a long passcode or a biometric ID to use it. It also allows the device to connect to our secure Wi-Fi network. We require these safeguards to prevent unauthorized individuals from accessing Protected Health Information (PHI) or other sensitive data.

Although HSIS can't use Intune to view your personal information, it's an added layer of security for your device, even if you own it. If you don't want to install Intune, you may be eligible to get a Basic Work Device — check with your department.

Please note that you are prohibited from storing PHI in third-party applications like Notes that sync data through iCloud.

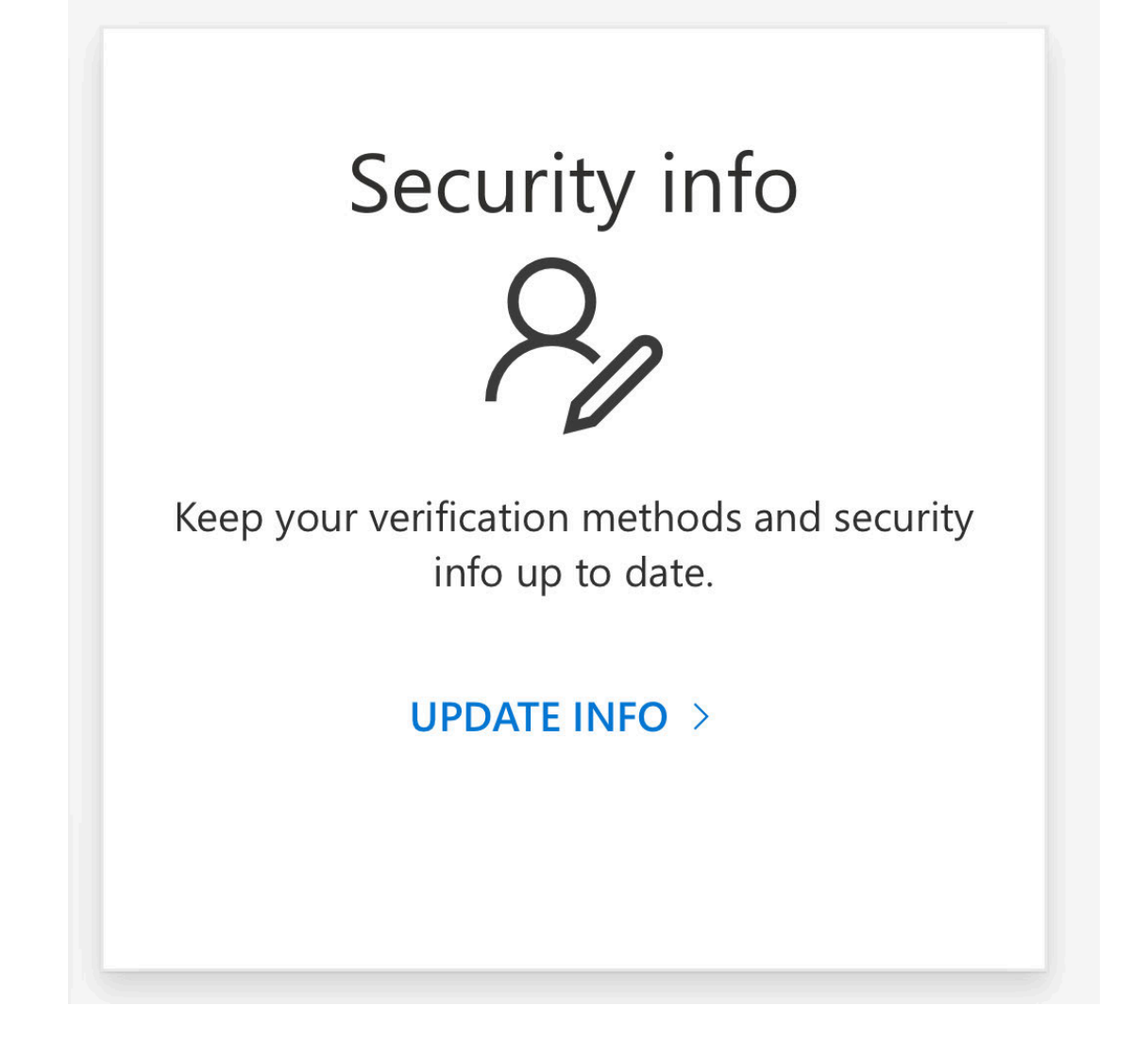

You must be enrolled in Multi Factor Authentication to proceed. If you haven't done that yet, please refer to the MFA tutorial before proceeding. If you're already enrolled in MFA, you can install Intune on any data network.

## Manage and use your Apple ID

Your Apple ID is the account you use to access Apple services like the App Store, Apple Music, iCloud, iMessage, FaceTime, and more. You can sign in to all Apple services with a single Apple ID and password.

#### Sign in with your Apple ID

Use the same Apple ID and password every time you're asked to sign in to an Apple device or service. If you don't have an Apple ID, learn how to create a new Apple ID. You can use your Apple ID to:

- Automatically set up all of your Apple services when you set up a new device and sign in with your Apple ID.
- Keep your personal content up to date on all of your devices with iCloud.
- Sign in to the iTunes Store, Books Store, and App Store to make purchases and access previous purchases.
- Sign in to Messages and FaceTime<sup>1</sup> to talk and text with friends and family.
- · Sign in to third-party apps and websites with Sign in with Apple.

See a list of other features and services that use your Apple ID.

#### Manage your Apple ID

Because your Apple ID is used across all your devices and services, it's important to keep your account information up to date. Simply sign in to appleid.apple.com<sup>2</sup> at any time to manage your account:

- Update trusted phone numbers and devices that you're currently signed in to with your Apple ID
- Change your password to help maintain the security of your account.
- Update your Apple ID email address<sup>3</sup> to make sure it's an address that you use frequently.
- Add additional email addresses to help people find and communicate with you on Apple services like FaceTime<sup>1</sup>, iMessage, and Find My.
- Update the birth date associated with your Apple ID.
- Change your Apple ID country or region.

You will also need an Apple ID, which lets you use Apple services like the mobile App Store. An Apple ID is always an email address. If you're installing Intune on a personal device, you may already have one set up with your own email address. It's better to use it rather than your uabmc.edu address as your Apple ID, even if you're installing on a Basic Work Device. This will make it easier to purchase any apps and take them with you when you leave UAB.

Consult Apple's support page, shown here, for more information on Apple ID.

| 7:36                                                                                                    | ul 🗢 🌆                                                                                                    |  |  |  |
|----------------------------------------------------------------------------------------------------|----------------------------------------------------------------------------------------------------|--|--|--|
| <b>Back</b> Face ID & Pace ID & Pace ID & ID & ID will always require a wearing a mask.                                                                                                    | sscode<br>I some sunglasses.<br>ttention when you're                                                      |  |  |  |
| Attention Aware Feature                                                                                                    | es 🚺                                                                                                    |  |  |  |
| iPhone will check for attention before dimming<br>the display, expanding a notification when<br>locked, or lowering the volume of some alerts.                                                        |                                                                                                    |  |  |  |
| Stolen Device Protectio                                                                                                    | n Off                                                                                                    |  |  |  |
| Turn On Protection                                                                                                    |                                                                                                    |  |  |  |
| This adds another layer of se<br>is away from familiar location<br>work. Face ID is required to a<br>and a delay prevents quick of<br>settings. Learn more about settings. Learn more about settings. | ecurity when iPhone<br>ns such as home and<br>access certain data<br>changes to security<br>Stolen Device |  |  |  |
| Turn Passcode Off                                                                                                    |                                                                                                    |  |  |  |
| Change Passcode                                                                                                    |                                                                                                    |  |  |  |
|                                                                                                    |                                                                                                    |  |  |  |
| Require Passcode                                                                                                    | Immediately >                                                                                             |  |  |  |
| UNLOCK WITH APPLE WATC                                                                                                    | сн                                                                                                    |  |  |  |
| Franklin's Apple Watch                                                                                                    |                                                                                                    |  |  |  |
| Use the secure connection t                                                                                                    | Apple Watch                                                                                               |  |  |  |

If you're running iOS version 17.3 or later, open the Settings app and navigate to Face ID & Passcode, as shown. Look for Stolen Device Protection and make sure it's turned off. (You can re-activate it after Intune installation is complete.)

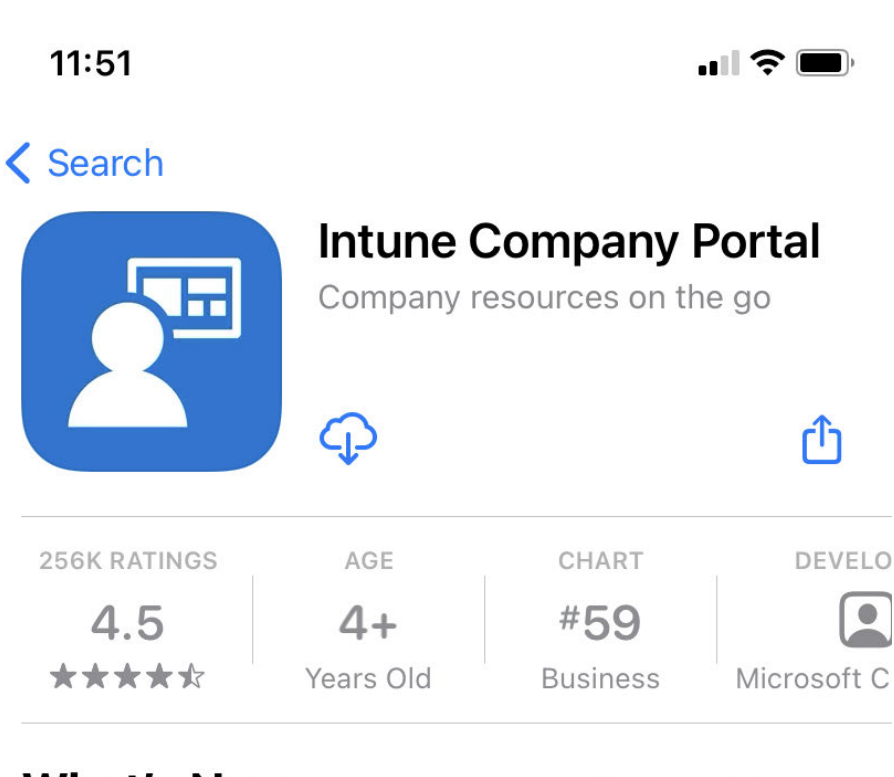

## What's New

Version 4.12.0

Version History

1mo ago

We fixed some wiring, moved some code around, and generally made Intune better. We updated your more

Open the App Store on your device and search for "Intune company portal". Next, install the app, which is called Comp Portal. After installing it, tap Open or navigate to the app on your home screen and launch it from there.

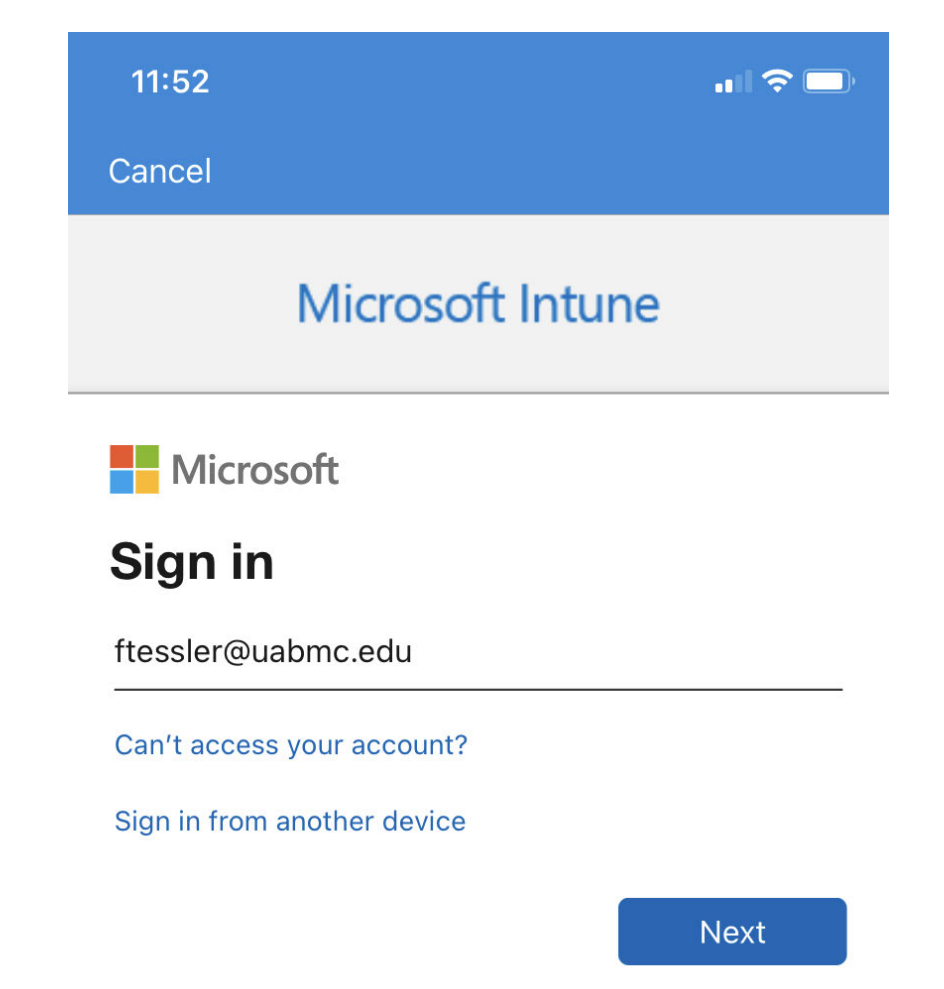

You'll see a Microsoft Intune Sign In screen like this. Enter your full uabmc.edu email address (someone@uabmc.edu) and tap Next. **Make sure not to enter your uab.edu email address by mistake**.

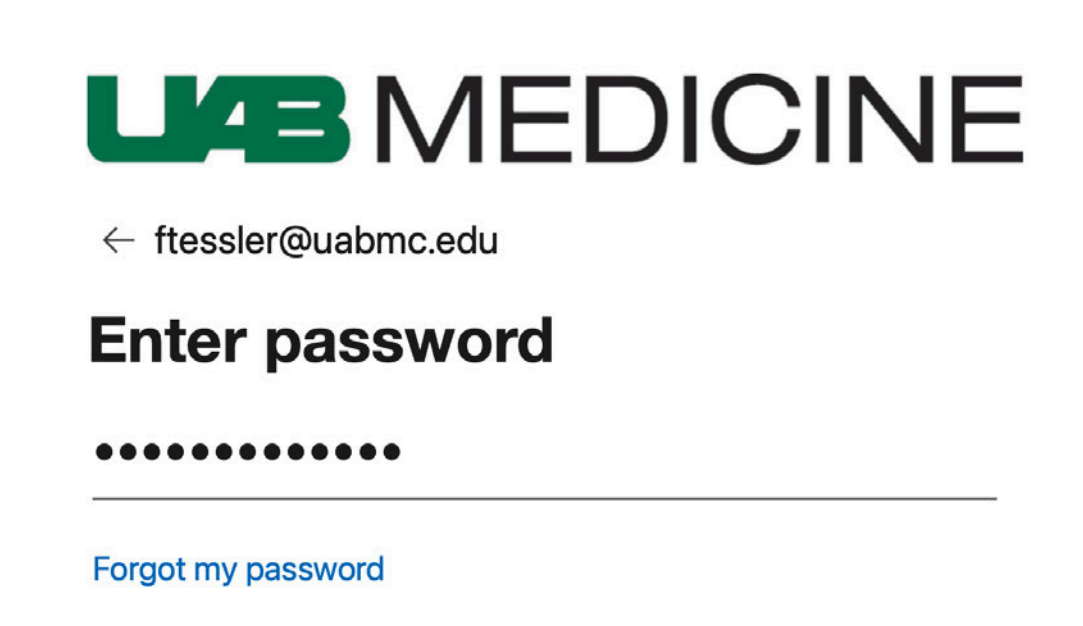

Please enter your uabmc ID in the form of "email@uabmc.edu".

Now, enter your uabmc.edu password and tap Sign In. This is the same password you use to log in to IMPACT and other systems.

Sign in

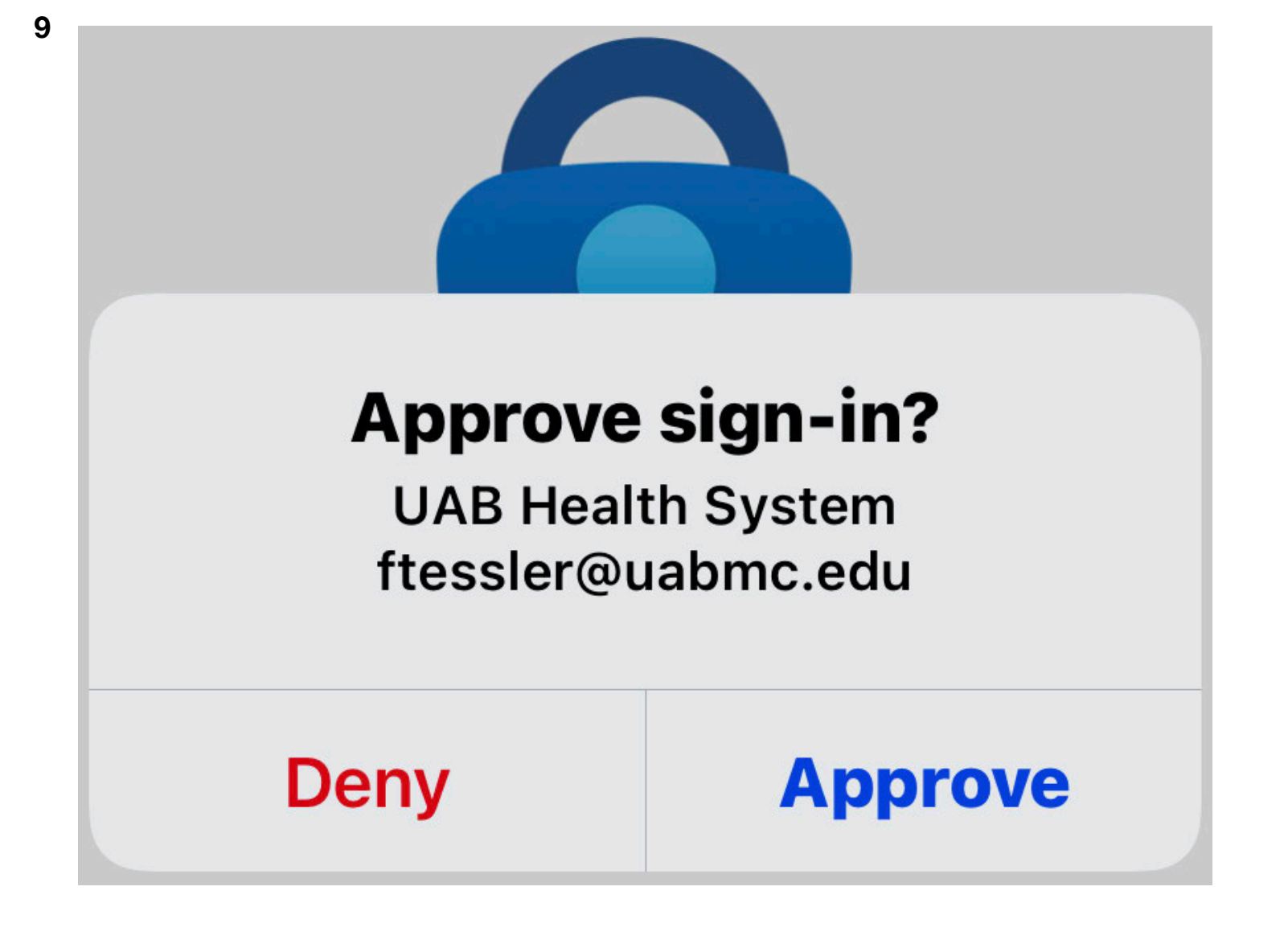

This is where Multi Factor Authentication comes in. You'll be asked to approve the sign in request using the method you specified when you enrolled in MFA. In most cases, that will involve the same device that you're installing Intune on. In this example, you would respond to the approval notification and tap Approve to proceed.

| 11:54                                               |                                  |  |
|-----------------------------------------------------|----------------------------------|--|
| UAB Hea                                             | Ith Systems                      |  |
| Set up UAB Hea<br>Systems access                    | lth<br>s                         |  |
| Set up your device to ac<br>devices, Wi-Fi, and app | ccess your email,<br>s for work. |  |
| <ul> <li>Review privacy information</li> </ul>      | mation                           |  |
| Download managem     I     Install management       | nent profile                     |  |
| Check device setting                                | gs                               |  |
| Learn more                                          |                                  |  |
|                                                     |                                  |  |
|                                                     |                                  |  |
|                                                     |                                  |  |
|                                                     |                                  |  |
|                                                     |                                  |  |
| В                                                   | egin                             |  |
| Pos                                                 | stpone                           |  |

You'll see a screen with four installation steps, as shown here. Tap the Begin button at the bottom to go to the next step.

| 11:54                                                                                                    |                        |  |  |  |
|----------------------------------------------------------------------------------------------------|------------------------|--|--|--|
| <b>&lt;</b> Back                                                                                                    |                        |  |  |  |
| Device managen<br>your privacy                                                                                                    | nent and               |  |  |  |
| Here is what UAB Health see or do on your device.                                                                                                    | Systems can and cannot |  |  |  |
| Can't                                                                                                    | Can                    |  |  |  |
| <ul> <li>View model, serial number, and operating system</li> <li>Identify your device by name</li> <li>Reset lost or stolen device to factory settings</li> <li>View information collected by corporate apps and networks</li> <li>For corporate devices, see your full phone number</li> <li>For corporate devices, see all apps installed on your device</li> <li>For corporate devices, see the location of a lost device</li> </ul> |                        |  |  |  |
| Learn more                                                                                                    |                        |  |  |  |
| Cont                                                                                                    | inue                   |  |  |  |

This screen shows you how Mobile Device Management with Intune affects your privacy. You can display what HSIS Can't and Can do by tapping the appropriate tab. Tap Continue when you're ready to go ahead with the installation.

| Set up UAB Health<br>Systems access         Set up your device to access your email, devices, Wi-Fi, and apps for work.         Review privacy information         Download management profile         Install management profile         Check device settings | Set up up device to access your email, devices, wi-Fi, and apps for work.         Image: Complex of the end of the end |
|----------------------------------------------------------------------------------------------------|----------------------------------------------------------------------------------------------------|
| devices, Wi-Fi, and apps for work.                                                                                                    | devices, Wi-Fi, and apps for work.                                                                                                    |
| Check device settings  Learn more                                                                                                    | Check device settings  Learn more  Continue                                                                                                    |
|                                                                                                    | Continue                                                                                                    |
|                                                                                                    | Continue                                                                                                    |

12

A check mark will appear next to the first step. Tap Continue at the bottom of the screen to proceed.

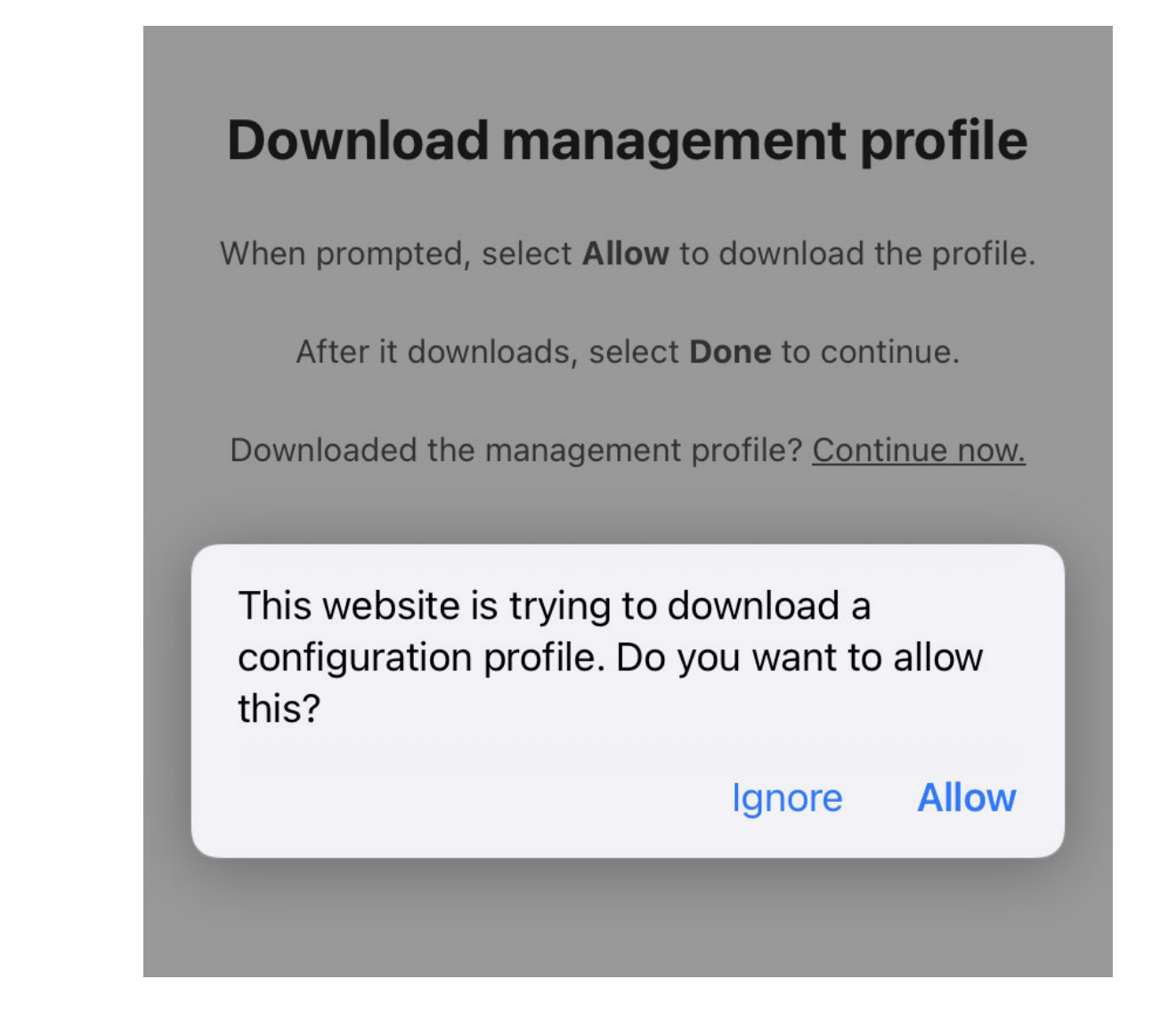

Next, you'll be asked for permission to download a configuration profile for Intune to your device. Tap Allow to go to the next step.

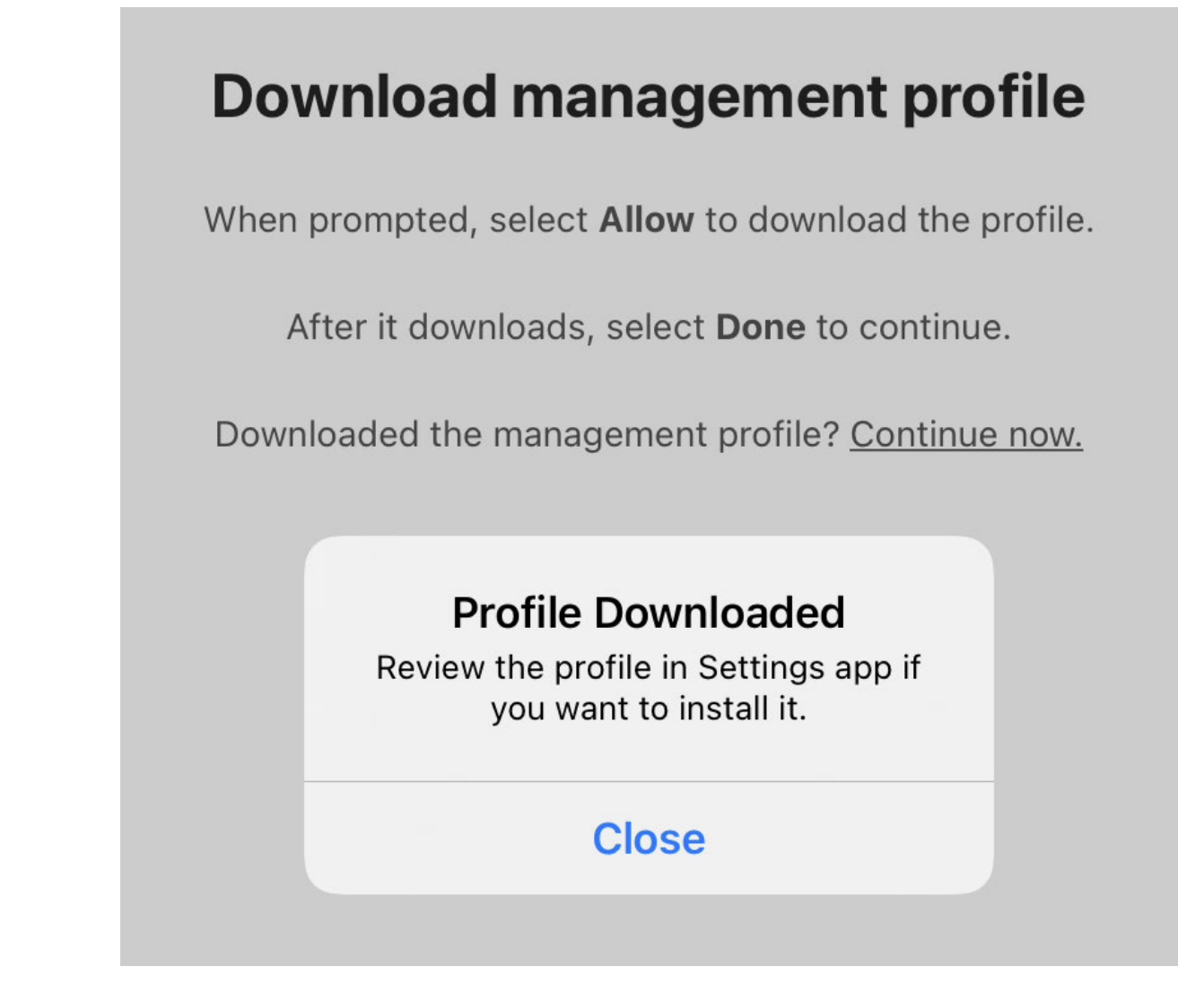

Once the profile has been downloaded to your device, which shouldn't take too long, tap Close.

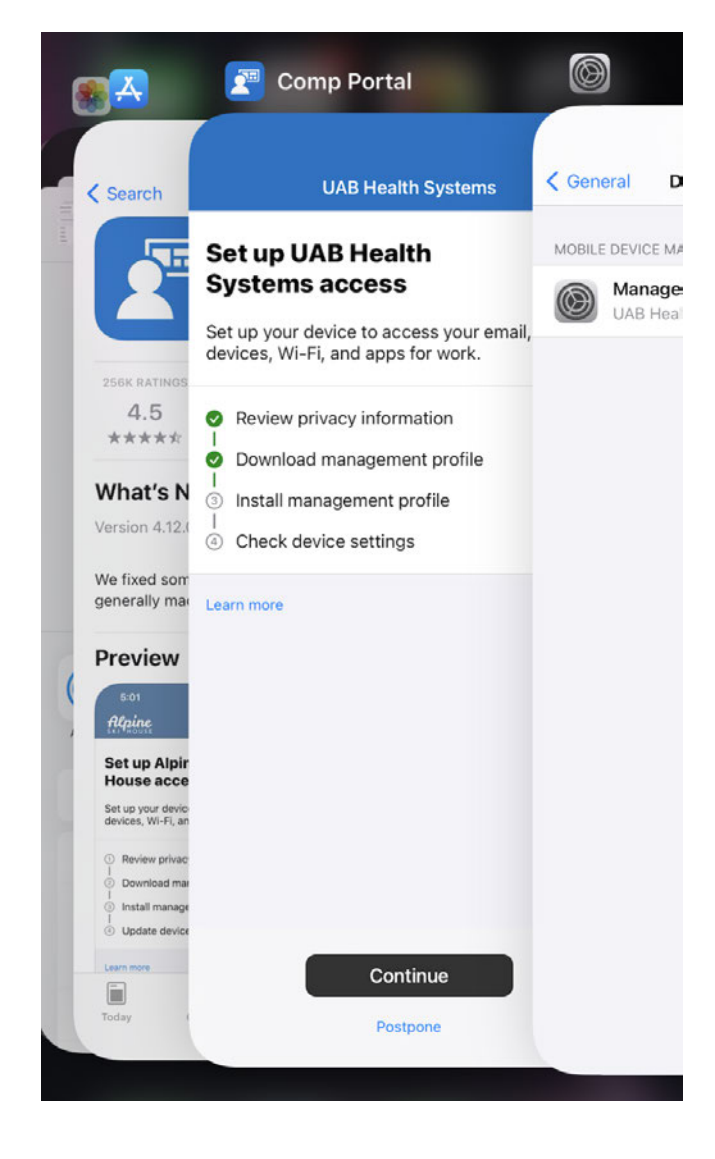

Now, go to the Settings app on your device. You can do this by going to your home screen and tapping the Settings icon or by using the app picker to go directly to the Settings app, as shown here.

|          | Settings                            |              |
|----------|-------------------------------------|--------------|
| Ľ        | Apple ID, iCloud, Media & Purchases |              |
|          |                                     |              |
| Finis    | h Setting Up Your iPhone            | 1 >          |
| Profi    | le Downloaded                       | >            |
|          |                                     |              |
| ┝        | Airplane Mode                       | $\mathbf{O}$ |
| <b>?</b> | Wi-Fi                               | >            |
| *        | Bluetooth                           | On >         |
| ((†))    | Cellular                            | >            |

In the Settings app, tap Profile Downloaded. The profile contains everything Intune requires to set up your device for work use.

| A CONTRACTOR OF A CONTRACTOR OFTA CONTRACTOR OFTA CONTRACTOR OFTA CONTRACTOR O |                                                         |
|----------------------------------------------------------------------------------------------------|---------------------------------------------------------|
|                                                                                                    | Management Profile                                      |
| Signed by                                                                                                    | IOSProfileSigning.manage.microsoft.com                  |
|                                                                                                    |                                                         |
| Description                                                                                                    | Install this profile to get access to your company apps |

**Remove Downloaded Profile** 

Tap Install at the top right. You'll have several opportunities to confirm that you want to go ahead with the installation.

| Installing Profile |                                                    |      |  |
|--------------------|----------------------------------------------------|------|--|
|                    |                                                    |      |  |
|                    | Management Profile                                 |      |  |
| Signed by          | IOSProfileSigning.manage.microsoft.com<br>Verified |      |  |
| Description        | Install this profile to get access to your company | apps |  |
| Contains           | Device Enrollment Challenge                        |      |  |
| More Det           | tails                                              | >    |  |
|                    |                                                    |      |  |
|                    | Remove Downloaded Profile                          |      |  |
|                    |                                                    |      |  |
|                    |                                                    |      |  |
|                    |                                                    |      |  |
|                    |                                                    |      |  |
|                    |                                                    |      |  |
|                    |                                                    |      |  |
|                    |                                                    |      |  |
|                    |                                                    |      |  |
|                    | Install                                            |      |  |
| Cancel             |                                                    |      |  |

Tap Install at the bottom of the screen to install the profile.

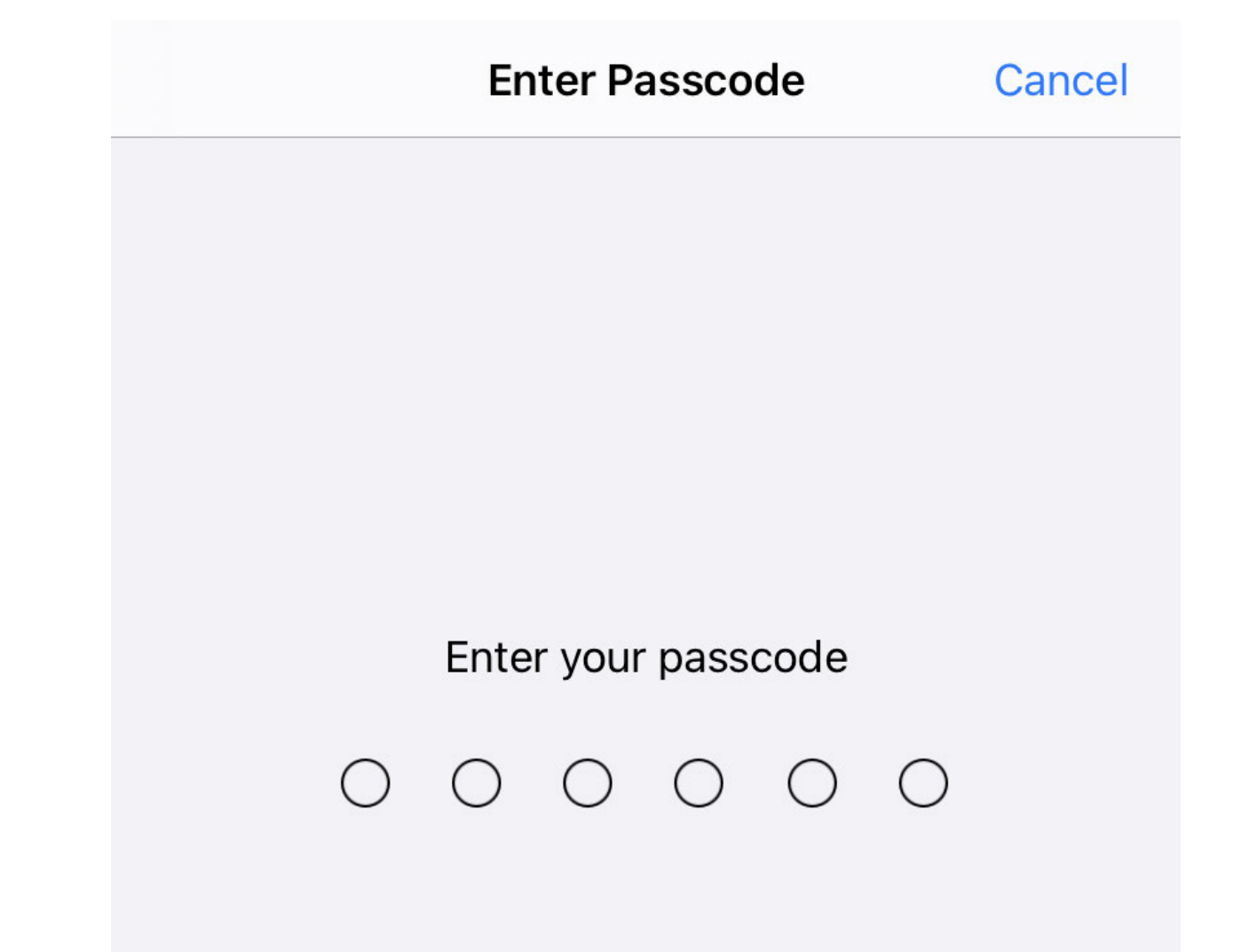

Enter your device's passcode to proceed. This is the character sequence you use to unlock it.

Cancel

Warning

ROOT CERTIFICATE

Installing the certificate "Microsoft Intune Root Certification Authority" will add it to the list of trusted certificates on your iPhone.

MOBILE DEVICE MANAGEMENT

Installing this profile will allow the administrator at "https://i.manage.microsoft.com/ DeviceGatewayProxy/ioshandler.ashx" to remotely manage your iPhone.

The administrator may collect personal data, add/ remove accounts and restrictions, install, manage, and list apps, and remotely erase data on your iPhone.

A warning screen like this one will appear. Read the notice, then tap Install at the top right of the display. Please note that this information, which was provided by Microsoft, doesn't accurately reflect what HSIS can do with Intune. For example, we can't access any of your personal data, nor can we see or manage your apps. Although we can completely erase the device if it's lost or stolen, we will only wipe your personal information if you ask us to.

| Cancel                                                                                                    | War                                                        | ning                                            | Install               |  |
|----------------------------------------------------------------------------------------------------|------------------------------------------------------------|-------------------------------------------------|-----------------------|--|
| ROOT CER                                                                                                    | TIFICATE                                                   |                                                 |                       |  |
| Installing the certificate "Microsoft Intune Root<br>Certification Authority" will add it to the list of<br>trusted certificates on your iPhone. |                                                            |                                                 |                       |  |
| MOBILE DEVICE MANAGEMENT                                                                                                    |                                                            |                                                 |                       |  |
| Installing t<br>"https://i.r<br>DeviceGat                                                                                                    | this profile will al<br>nanage.microsof<br>tewayProxy/iosh | low the adminis<br>ft.com/<br>andler ashy" to r | trator at<br>remotely |  |
| manage                                                                                                    | Remote Ma                                                  | nagement                                        |                       |  |
| The adm<br>remove<br>and list :                                                                                                    |                                                            | , add/<br>anage,<br>our                         |                       |  |
| iPhone.                                                                                                    | Cancel                                                     | Cancel Trust                                    |                       |  |
|                                                                                                    |                                                            |                                                 |                       |  |

You'll see yet another warning asking if you trust the source of the profile. Tap Trust to go ahead.

|                   | lanagement Profile                                     |
|-------------------|--------------------------------------------------------|
|                   |                                                        |
| Signed by IC<br>V | DSProfileSigning.manage.microsoft.com<br>/erified </td |
| Description In    | nstall this profile to get access to your company app  |
| Contains D        | evice Enrollment Challenge                             |

## **Remove Downloaded Profile**

A spinner at the top right will indicate that the profile is being installed. It shouldn't take more than a minute or so to finish.

|             | <b>Profile Installed</b>                                                  | Done       |
|-------------|---------------------------------------------------------------------------|------------|
|             |                                                                           |            |
|             | Management Profile<br>UAB Health System                                   |            |
| Signed by   | IOSProfileSigning.manage.microsoft.com<br>Verified ✓                      |            |
| Description | Install this profile to get access to your con                            | npany apps |
| Contains    | Mobile Device Management<br>Device Identity Certificate<br>2 Certificates |            |
| More Det    | taile                                                                     | 5          |

Profile installation will be complete when you see this screen. Tap Done at the top right to proceed.

### You're all set!

You should now have access to your email, devices, Wi-Fi, and apps for work.

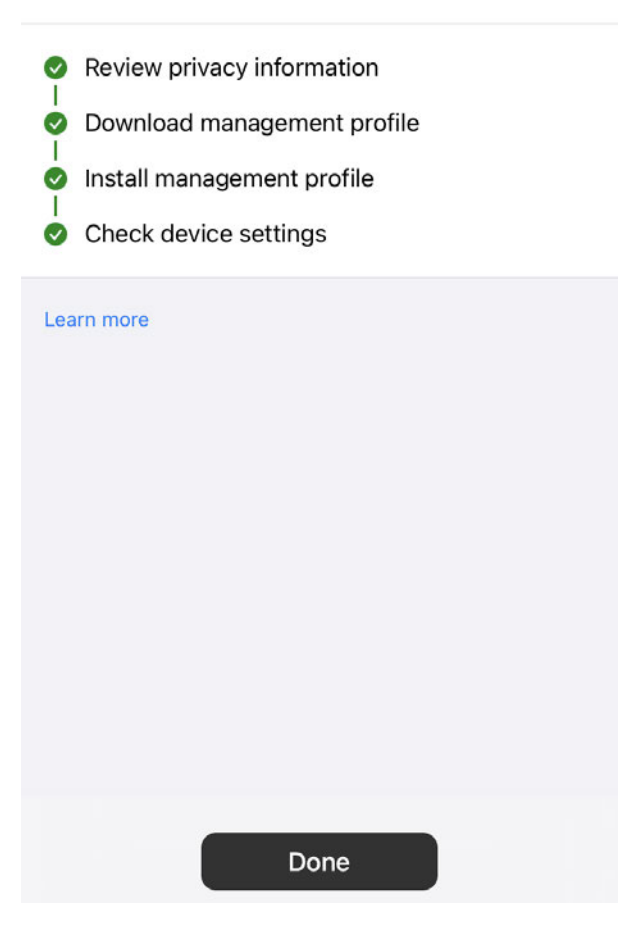

Go back to the Comp Portal app on your device. All four steps should now be checked. Tap Done.

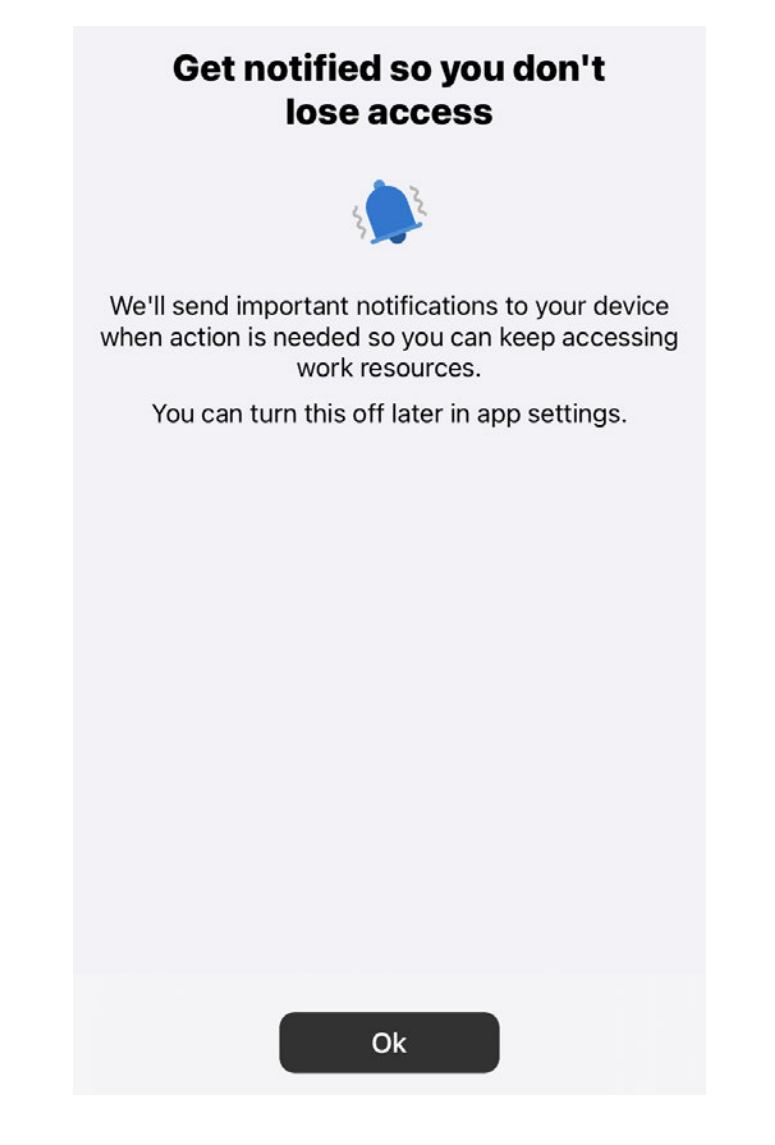

On the next screen, tap Ok to enable notifications for Intune.

| Get notified so you don't<br>lose access |                                                                                                   |                                                                                           |     |  |  |
|------------------------------------------|---------------------------------------------------------------------------------------------------|-------------------------------------------------------------------------------------------|-----|--|--|
|                                          | 5                                                                                                 | 2                                                                                         |     |  |  |
| We'll se<br>when ac                      | We'll send important notifications to your device when action is needed so you can keep accessing |                                                                                           |     |  |  |
| Yo                                       | "Comp Portal"<br>Send You N<br>Notifications ma<br>sounds, and icon b<br>be configured            | Would Like to<br>otifications<br>y include alerts,<br>oadges. These can<br>d in Settings. | gs. |  |  |
|                                          | Don't Allow                                                                                       | Allow                                                                                     |     |  |  |

This screen lets you approve receiving notifications by tapping Allow. You can change this any time in the Settings app.

|   | Management Profile                  |        |  |
|---|-------------------------------------|--------|--|
| ۳ | UAB Health System                   |        |  |
|   | Password Pequired                   |        |  |
|   | Enter the password for the Exchange |        |  |
|   | account "UAB Health System I        | Email" |  |
|   |                                     |        |  |
|   |                                     |        |  |

Go back to the Settings app, where you'll be prompted to enter your uabmc.edu Exchange password, as shown here. This is required to access your email, calendar, and contacts using the phone's Mail, Calendar, and Contacts apps.

## Your device is temporarily blocked from synchronizing using Exchange ActiveSync until your administrator grants it access.

Your device is currently in temporary quarantine. If you are enrolling your device, this is a normal part of the activation process. Your device will be released from quarantine soon. If have not recently enrolled your device, please do so by browsing to: <u>https://www.oneuabmedicine.org/web/hsis/technical-support/accounts-request/mobile-device-access</u>

Your device is temporarily blocked from accessing content via Exchange ActiveSync because the device has been quarantined. You don't need to take any action. Content will automatically be downloaded as soon as access is granted by your administrator.

Information about your device:

| Device model: | iPhone11C8 |  |
|---------------|------------|--|
| Device type:  | iPhone     |  |

It's normal for your device to be placed in "quarantine" after MDM installation. You'll receive a notice like this that you may view on any other device that lets you access your uabmc.edu email. This should resolve without any further action on your part, allowing your device to connect to the secure Wi-Fi network and access your uabmc.edu email.

Call the HSIS Help Desk (205-934-8888) if your device has not been released by approximately one hour.

# THE END